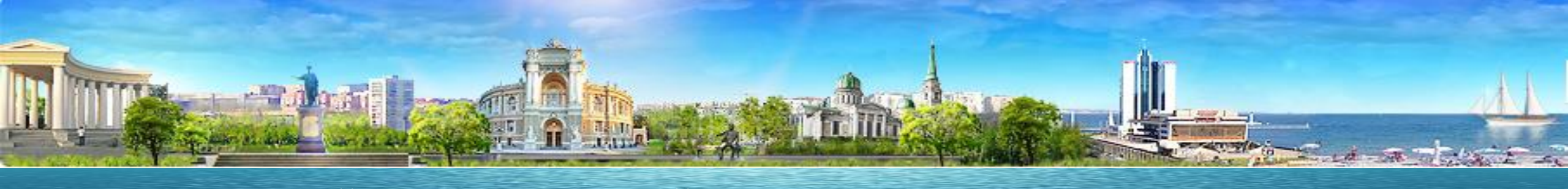

# ОДЕСЬКИЙ РЕГІОНАЛЬНИЙ ЦЕНТР ОЦІНЮВАННЯ ЯКОСТІ ОСВІТИ

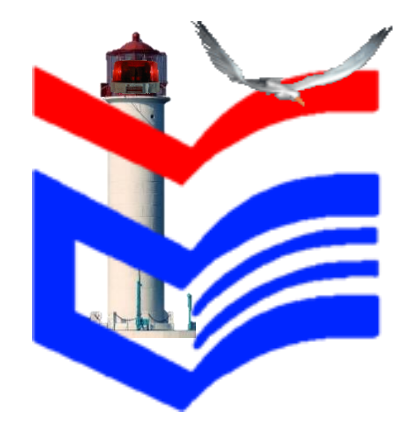

# Особливості реєстрації для участі в НМТ–2023. Технологія створення

персонального

кабінету

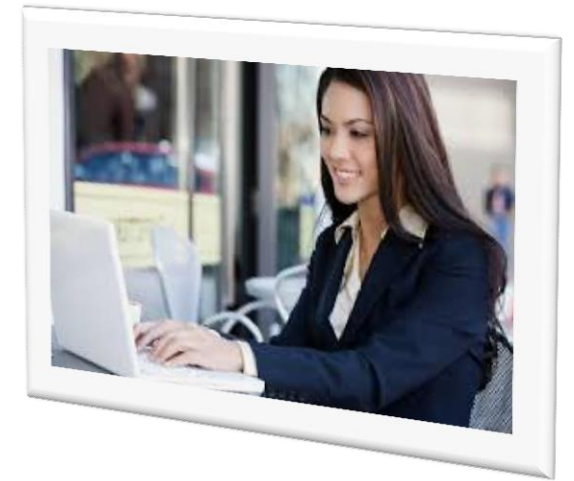

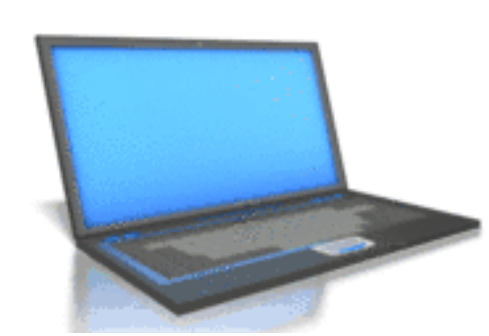

Online

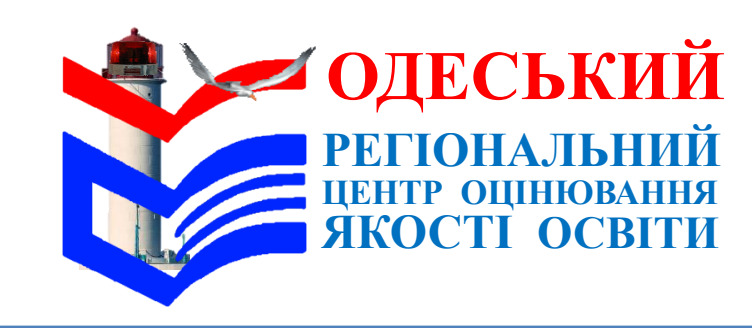

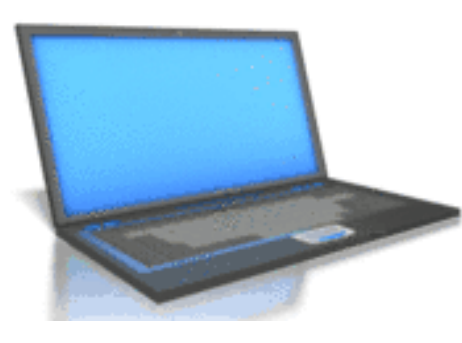

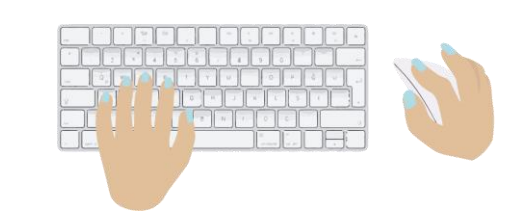

Реєстрація для участі в національному мультипредметному тесті розпочнеться 3 квітня 2023 року та триватиме до 3 травня 2023 року

До 7 травня 2023 року в персональному кабінеті можна буде вносити зміни до інформації про:

- назву навчального предмета додаткового блоку, з якого вступник бажає пройти тестування;

- населений пункт в Україні або за кордоном, де він перебуватиме в дні проведення НМТ;

- потребу в проходженні НМТ під час додаткових сесій.

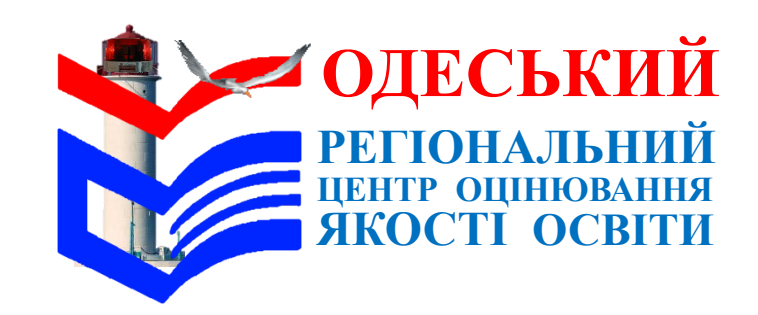

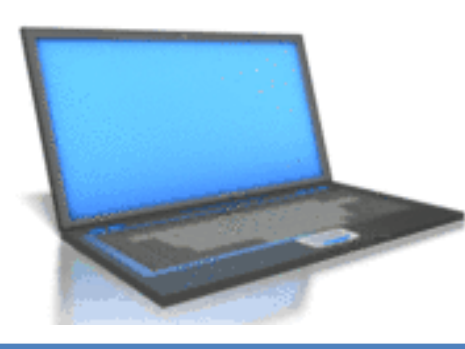

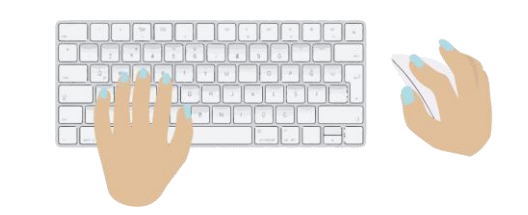

Реєстрація для участі в НМТ буде проходити в безпаперовій формі. Аби створити персональні кабінети, вступникам потрібно буде скористатися спеціальним сервісом, розміщеним на вебсайті Українського центру оцінювання якості освіти з 3 квітня 2023 року.

Щоб зареєструватися для участі в НМТ, потенційному вступнику потрібно самостійно створити персональний кабінет на вебсайті Українського центру оцінювання якості освіти та виконати в ньому такі дії:

- унести особисті дані й інформацію щодо участі в НМТ;
- завантажити в електронній формі сканкопії та/або фотокопії реєстраційних документів;
- підтвердити бажання взяти участь у HMT;
- надіслати внесену інформацію та копії документів на обробку до регіонального центру;
- сформувати Сертифікат НМТ 2023 року.

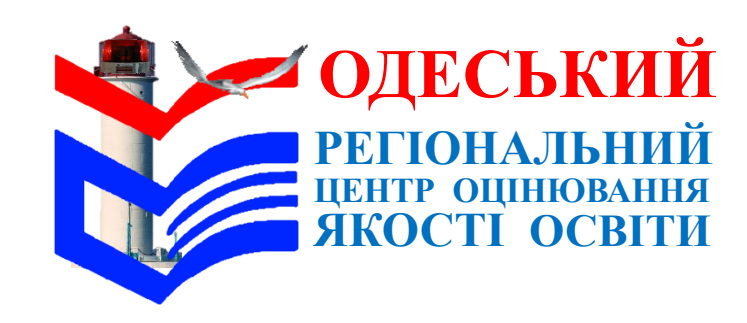

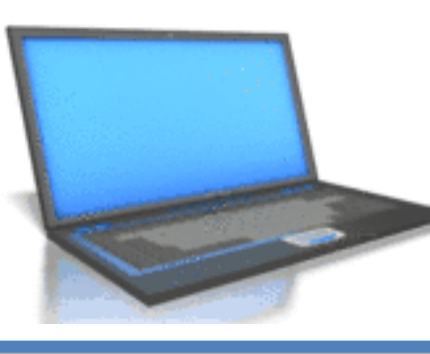

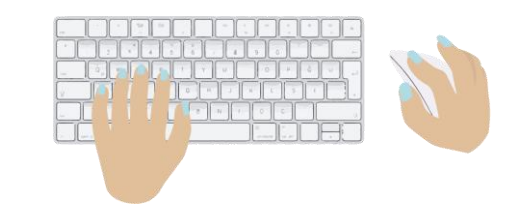

# Для реєстрації необхідно підготувати такі документи:

- паспортний документ або інший документ, що посвідчує особу, на підставі якого здійснюється реєстрація для участі в НМТ;

- документ, що підтверджує інформацію про освіту: довідка з місця навчання, яка підтверджує, що особа завершує здобуття повної загальної середньої освіти у 2023 році (для цьогорічних випускників), або свідоцтво про повну загальну середню освіту (для випускників минулих років);

- документ, що підтверджує внесену інформацію про реєстраційний номер облікової картки платника податків (РНОКПП): картки платника податків або паспорта громадянина України, до якого внесено дані про РНОКПП.

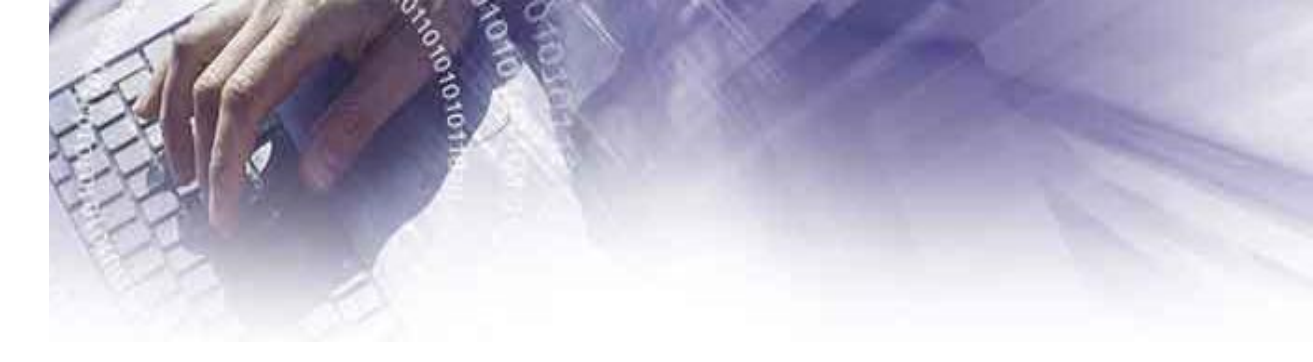

довідка з місця навчання, яка підтверджує, що особа завершує здобуття повної загальної середньої освіти у 2023 році (для цьогорічних випускників)

Кутовий штамп закладу освіти

(якщо заклад освіти не має кутового штампа, оформити довідку на офіційному бланку)

Довідка

Видана

(прізвище, ім'я, по батькові (за наявності))

| про те, що в | ін (воі | на) завер | ошує здобуття | повної загальної          | середньої | освіти |
|--------------|---------|-----------|---------------|---------------------------|-----------|--------|
| В            | 202     | року в    |               |                           |           |        |
| (місяць)     | _       |           |               | (найменування закладу осв | іти)      |        |

Довідка видана для подання за місцем вимоги.

Директор М. П.

(підпис)

(Власне ім'я ПРІЗВИЩЕ)

## ЗРАЗКИ ДОКУМЕНТІВ, ЩО ПІДТВЕРДЖУЮТЬ ВНЕСЕНУ ІНФОРМАЦІЮ ПРО РЕЄСТРАЦІЙНИЙ НОМЕР ОБЛІКОВОЇ КАРТКИ ПЛАТНИКА ПОДАТКІВ (РНОКПП)

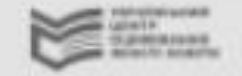

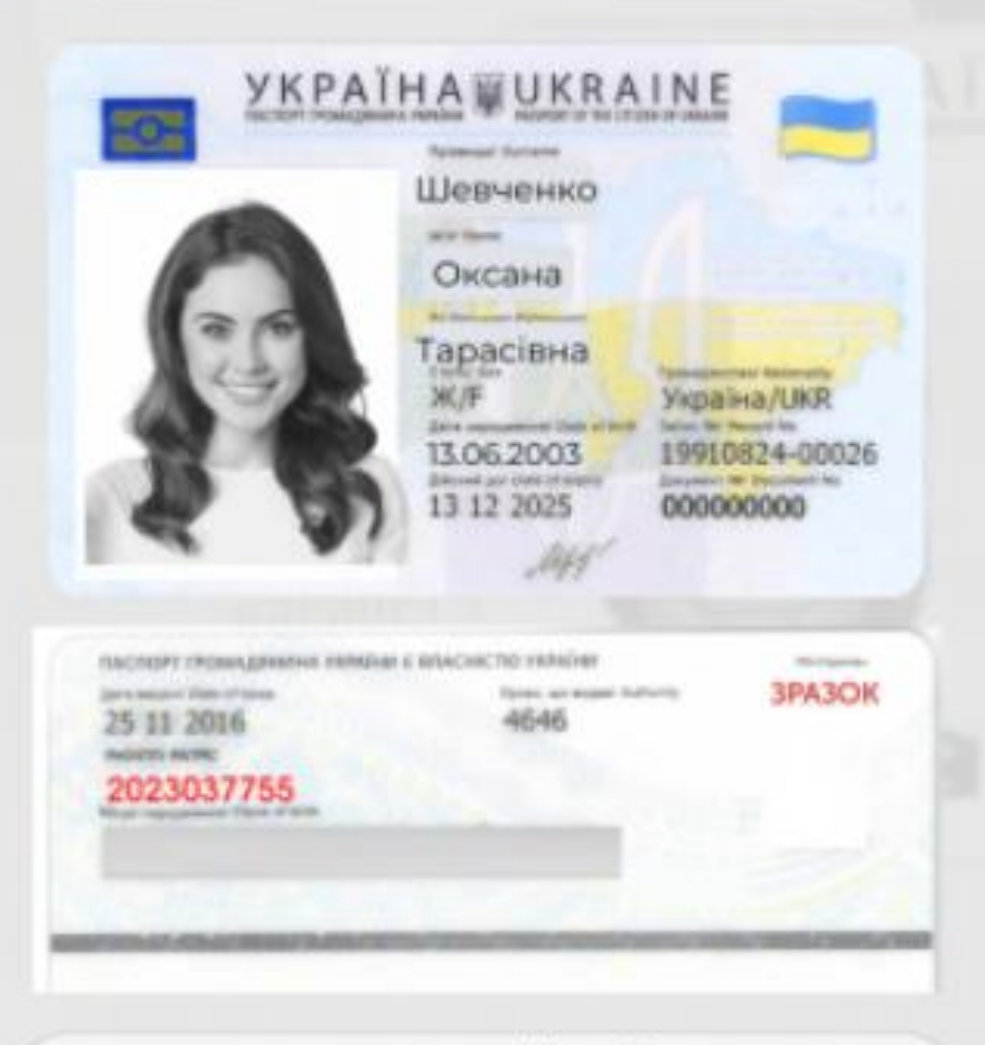

паспорт громадянина України, до якого внесено дані про РНОКПП

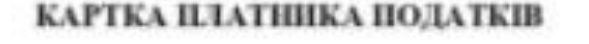

Шевченко Оксана Тарасівна

(прожиця, ім'я, по бятьвові)

Дата народжения

13.06.2003 (чакло, міжна, рік)

Ресстраційний номер облікової картки платника податків з Державного ресстру філичних осіб - платників податків 2023037755

Дата ресстрації у Державному ресстрі філичних осіб - платників податків

(TECO), MICHES, 1983

Контролюючий орган, що видав картку

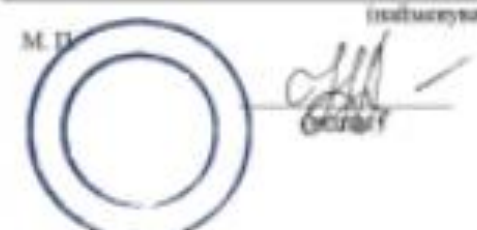

(найменувания контроленочного органу)-

(прівнице та ініціали поскдової особи вонтрольночного органу, яка видала кортау)

(номер бланка картки, дета надачі)

картка платника податків

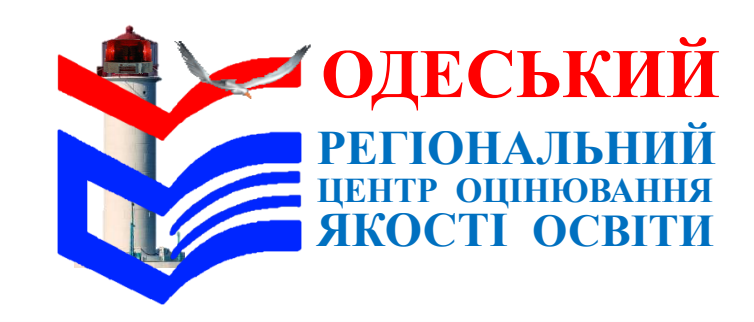

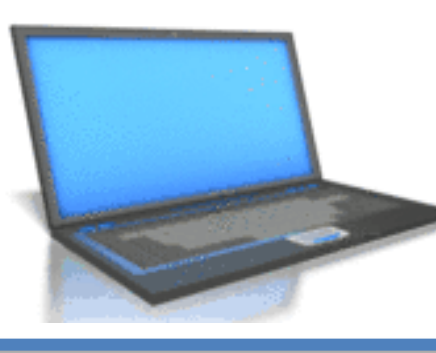

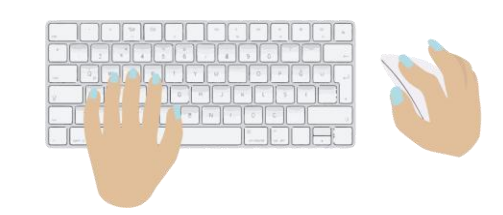

# За потреби необхідно додати копії:

- свідоцтва про зміну імені, та/або свідоцтва про шлюб, та/або свідоцтва про розірвання шлюбу (для осіб, у документах яких є розбіжності в персональних даних);

- медичного\_висновку про створення особливих (спеціальних) умов для проходження зовнішнього оцінювання за формою первинної облікової документації № 086-3/о «Медичний висновок про створення особливих (спеціальних) умов для проходження зовнішнього незалежного оцінювання», затвердженою наказом Міністерства освіти і науки України, Міністерства охорони здоров'я України від 29 серпня 2016 року № 1027/900 (для осіб з особливими освітніми потребами); - нотаріально засвідченого перекладу українською мовою документів, наданих для

реєстрації (для осіб, які подають документи, оформлені іноземною мовою);

- документа, що підтверджує причину невнесення інформації про РНОКПП;
- документа, що підтверджує причину, яка унеможливлює участь в основних сесіях НМТ.

| Найменування міністерства, іншого ор<br>влади, підприємства, установи, орган                                                                                | огану виконавчої<br>нізації, до сфери                      | медична документація                                                                                |
|----------------------------------------------------------------------------------------------------|------------------------------------------------------------|----------------------------------------------------------------------------------------------------|
| управління якого (якої) належить з<br>здоров'я                                                                                                    | заклад охорони                                             | Форма первинної облікової документаці                                                               |
|                                                                                                    |                                                            | № 086-3/o                                                                                           |
| Найменування та місцезнаходження<br>адреса) закладу охорони здоров'я, ;<br>форма                                                                            | (повна поштова<br>де заповнюється                          | ЗАТВЕРДЖЕНО                                                                                         |
| Код за ЄДРПОУ                                                                                                    |                                                            | Наказ Міністерства освітиі науки України<br>Міністерства охорони здоров'я України<br>№              |
| МЕДИ                                                                                                    | ЧНИЙ ВИСНОВОК                                              | Nº                                                                                                  |
| про створення особ                                                                                                    | ливих (спеціальних                                         | ) умов для проходження                                                                              |
| Лата вилачі" " 20                                                                                                    | DOKV                                                       | оцинования                                                                                          |
| 1. Прізвище, ім'я, по батькові особи                                                                                                    |                                                            |                                                                                                    |
| 2 <b>П</b> ата напо типни (никато suitarus nin)                                                                                                    |                                                            |                                                                                                    |
| 2. дата народження (число, місяць, рік)                                                                                                    |                                                            |                                                                                                    |
| 3. Місце проживання особи                                                                                                    |                                                            |                                                                                                    |
| <ol> <li>Діятнов захворювання або пато погічний стан.</li> </ol>                                                                                            | (відповідний шифо МК                                       | Х-10) (зазначається за згодою пацієнта)                                                             |
| 4. gia nos antespictante aconaroner rannoran                                                                                                    | (additional muthab 6000                                    |                                                                                                    |
|                                                                                                    |                                                            |                                                                                                    |
| <ol> <li>Категорія особи з особливими освітніми потр</li> </ol>                                                                                             | имвоэс                                                     |                                                                                                    |
| б. Коди умов (відповідно до Переліку особлив                                                                                                    | их (спеціальних) умов                                      | , що створюються для осіб з особливими освітніми                                                    |
| потребами в пунктах проведения зовнішнього н                                                                                                    | езалежного оцінювання                                      | я), створенняяких хворий потребує для проходження                                                   |
| ЗОЕНІШНЬОГО НАЗАЛЕЖНОГО ОЦІНЮВАННЯ ////////_/_/_/_/_/_//_/                                                                                                  | <u> </u>                                                   | <u>                                      </u>                                                       |
|                                                                                                    | / / /                                                      | (xog yxosx) (xog yxosx)                                                                             |
| (код уможи) (код умо                                                                                                    | oza) ((                                                    | (код умови) (код умови)                                                                             |
| <ol> <li>Інші умови, що не зазначені в Переліку особл<br/>потребами в пунктах проведення зовнішньо<br/>проходження зовнішнього незалежного оціни</li> </ol> | тивих (спеціальних) умо<br>ого незалежного оцінн<br>ювання | ж, що створюються для осіб з особливими освітніми<br>овання, але створення яких хворий потребує для |
| Голова меличної комісії (ЛКК)                                                                                                    |                                                            |                                                                                                    |
| Члени медичної комісії (ЛКК):                                                                                                    | (підпис)                                                   | (прізвище, ім'я, по батькові)                                                                       |
|                                                                                                    | (підпис)                                                   | (прізвище, ім'я, по батькові)                                                                       |
| -                                                                                                    | (підпис)                                                   | (прізвище, ім'я, по батькові)                                                                       |
|                                                                                                    | (підпис)                                                   | (прізвище, ім'я, по батькові)                                                                       |
| М.П.                                                                                                    |                                                            |                                                                                                    |

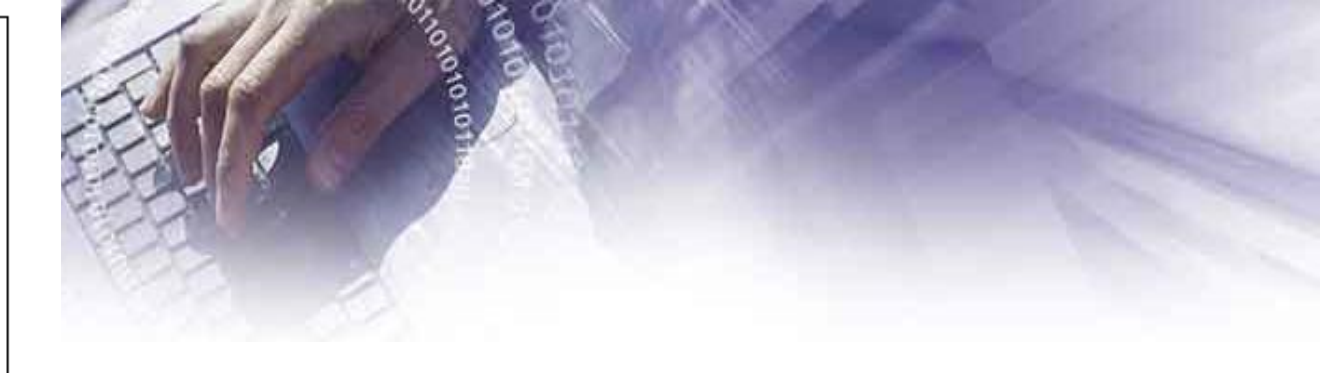

Медичний висновок про створення особливих (спеціальних) умов для проходження НМТ

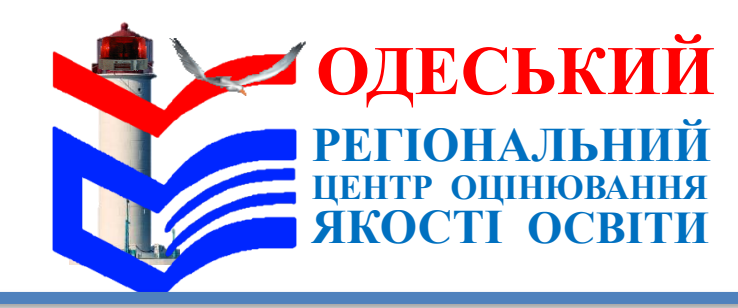

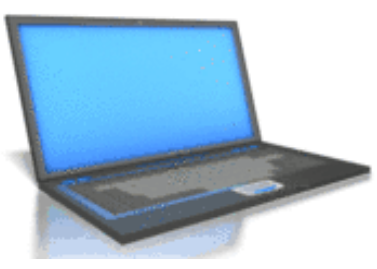

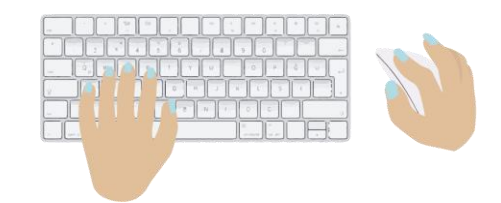

# Реєстрація для участі в НМТ

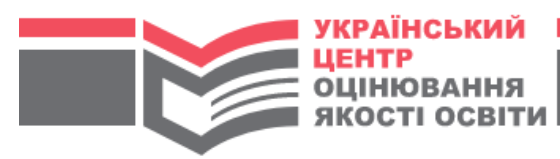

## РЕЄСТРАЦІЯ ДЛЯ УЧАСТІ В НМТ

Шановний вступнику, за допомогою цього сервісу Ви зможете створити персональний кабінет та зареєструватися для участі в національному мультипредметному тесті (HMT). Перед початком роботи із сервісом ознайомтеся з:

- Порядком проведення в 2023 році національного мультипредметного тесту
- Особливостями реєстрації для участі в НМТ
- Особливостями подання документів для участі в національному мультипредметному тесті під час додаткових сесій у 2023 році

Із Порядком проведення в 2023 році національного мультипредметного тесту ознайомився(-лася)

Щоб створити персональний кабінет учасника НМТ, натисніть на кнопку «Розпочати реєстрацію»

РОЗПОЧАТИ РЕЄСТРАЦІЮ

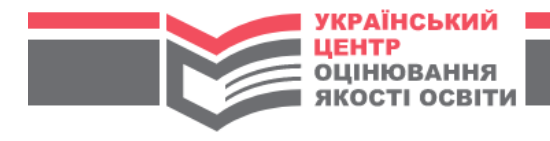

## РЕЄСТРАЦІЯ ДЛЯ УЧАСТІ В НМТ

Дані, які Ви внесете, будуть використані в процесі підготовки й проведення НМТ, а також під час прийому на навчання до закладів фахової передвищої, вищої освіти.

Ресстраційний номер облікової картки платника податків (РНОКПП) Що таке РНОКПП та де його взяти?

1234567890

Якщо Ви належите до категорії громадян України, які відмовилися від прийняття РНОКПП та мають відповідну відмітку в паспорті, або іноземців, не зареєстрованих в Україні як платники податків, – підтвердьте це нижче, поставивши позначку про відсутність РНОКПП.

Підтверджую, що не маю РНОКПП

| Документ, що посвідчує особу <b>*</b> |
|---------------------------------------|
| ~                                     |
| Серія документа Номер документа*      |
| CO 236790                             |
| Дата народження *                     |
| 26.12.2000                            |
|                                       |
| Уведіть результат                     |
| <b>↓</b> ==                           |
|                                       |

Уважно перевірте зазначені дані. Якщо виявите помилку – виправте. Щоб зберегти внесену інформацію та створити персональний кабінет учасника НМТ, натисніть на кнопку «Створити кабінет».

Увага! Після натискання на «Створити кабінет» Ви автоматично перейдете до свого персонального кабінету учасника НМТ, де будуть збережені й доступні для перегляду всі внесені Вами дані. У ньому Ви також надаватимете інформацію щодо участі в НМТ та завантажуватимете копії документів. Надалі входити до персонального кабінету (https://testportal.com.ua/cabinet) можна буде за паспортними даними та РНОКПП.

СТВОРИТИ ПЕРСОНАЛЬНИЙ КАБІНЕТ

Форма внесення персональних даних для створення кабінету

# Натиснувши на «Що таке РНОКПП та де його взяти?», на формі з'являється додатковий інформаційний текст-«підказка»

Дані, які Ви внесете, будуть використані в процесі підготовки й проведення НМТ, а також під час прийому на навчання до закладів фахової передвищої, вищої освіти.

РНОКПП – індивідуальний десятизначний унікальний код платника податків у Державному реєстрі фізичних осіб України, що присвоюється один раз та не змінюється протягом життя.

РНОКПП може міститися в:

- картці платника податків;
- паспорті громадянина України, до якого внесено дані про РНОКПП;
- свідоцтві про народження, до якого внесено дані про РНОКПП;
- довідці про присвоєння ідентифікаційного номера фізичної особи платника податків;
- діючому паспорті громадянина України для виїзду за кордон, що був виготовлений до 01 квітня 2015 року, у якому зазначено ідентифікаційний номер.

Реєстраційний номер облікової картки платника податків (РНОКПП)

1234567890

У випадку якщо введені дані (дата народження та/або контрольний розряд номера РНОКПП) не відповідають Порядку формування реєстраційного номера облікової картки платника податків – з'являється додатковий інформаційний текст-«підказка» про необхідність перевірки правильності уведення персональних даних та галочка-підтвердження про те, що дані в полях зазначені правильно

Реєстраційний номер облікової картки платника податків (РНОКПП) Що таке РНОКПП та де його взяти?

3482900029

Якщо Ви належите до категорії громадян України, які відмовилися від прийняття РНОКПП та мають відповідну відмітку в паспорті, або іноземців, не зареєстрованих в Україні як платники податків, – підтвердьте це нижче, поставивши позначку про відсутність РНОКПП.

Підтверджую, що не маю РНОКПП

| Прізвище*                                                                                                    | Документ, що посвідчує особу*          |
|----------------------------------------------------------------------------------------------------|----------------------------------------|
| Шевченко                                                                                                    | паспорт (у формі ID картки) 🗸          |
| Ім'я*                                                                                                    | Серія документа Номер документа *      |
| Тетяна                                                                                                    | 002277889                              |
| По батькові                                                                                                    | Дата народження*                       |
| Василівна                                                                                                    | 11.05.1999                             |
| Дата народження не відповідає РНОКПП. Перевірте правильність уведенн<br>Якщо виявите помилку – виправте її, якщо дані зазначено правильно – під | ня персональних даних!<br>твердьте це. |
| РНОКПП і дата народження зазначені правильно                                                                                                    |                                        |

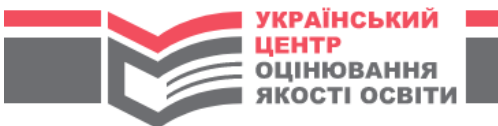

## РЕЄСТРАЦІЯ ДЛЯ УЧАСТІ В НМТ

Дані, які Ви внесете, будуть використані в процесі підготовки й проведення HMT, а також під час прийому на навчання до закладів фахової передвищої, вищої освіти.

Реєстраційний номер облікової картки платника податків (РНОКПП) Що таке РНОКПП та де його взяти?

3482900029

Якщо Ви належите до категорії громадян України, які відмовилися від прийняття РНОКПП та мають відповідну відмітку в паспорті, або іноземців, не зареєстрованих в Україні як платники податків, – підтвердьте це нижче, поставивши позначку про відсутність РНОКПП.

Підтверджую, що не маю РНОКПП

| Прізвище *  | Документ, що посвідчує особу <b>*</b>    |
|-------------|------------------------------------------|
| Шевченко    | паспорт (у формі ID картки) ~            |
| м'я*        | Серія документа Номер документа *        |
| Тетяна      | 002277889                                |
| По батькові | Дата народження <b>*</b>                 |
| Василівна   | 11.05.1995                               |
| c           | бчисліть Уведіть результат<br>2+677= 607 |

Уважно перевірте зазначені дані. Якщо виявите помилку – виправте. Щоб зберегти внесену інформацію та створити персональний кабінет учасника НМТ, натисніть на кнопку «Створити кабінет».

Увага! Після натискання на «Створити кабінет» Ви автоматично перейдете до свого персонального кабінету учасника НМТ, де будуть збережені й доступні для перегляду всі внесені Вами дані. У ньому Ви також надаватимете інформацію щодо участі в НМТ та завантажуватимете копії документів. Надалі входити до персонального кабінету (https://testportal.com.ua/cabinet) можна буде за паспортними даними та РНОКПП.

СТВОРИТИ ПЕРСОНАЛЬНИЙ КАБІНЕТ

Заповнення полів форми. Після успішного збереження даних і створення персонального кабінету Користувач автоматично авторизується у ньому.

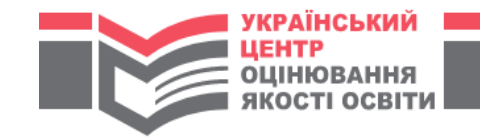

## РЕЄСТРАЦІЯ ДЛЯ УЧАСТІ В НМТ

## Шевченко Тетяна Василівна

Крок 1. Інформація про особу

раційні дані 💫 Крок З. З

в 💫 Крок 4. Надсилання на

Дані, які будуть використані в процесі підготовки й проведення НМТ

Прізвище, ім'я, по батькові: Шевченко Тетяна Василівна

РНОКПП: 3482900029

Документ, що посвідчує особу: паспорт 002277889

Дата народження: 11.05.1995

Перевірте правильність уведення персональних даних!

Якщо є потреба внести зміни – зробіть це, натиснувши на посилання «Редагувати дані».

Увага! Редагувати дані можливо лише до моменту надсилання інформації та копій документів на опрацювання до регіонального центру.

Якщо всі дані зазначено правильно – натисніть на кнопку «Далі», щоб перейти до наступного кроку.

ДАЛІ

Користувач перевіряє внесену інформацію. У разі потреби внести зміни – натискає «Редагувати дані». Редагувати дані можливо лише до моменту надсилання інформації та копій документів на опрацювання до регіонального центру. Якщо всі дані зазначено правильно - натискає на кнопку «Далі», щоб перейти до наступного кроку.

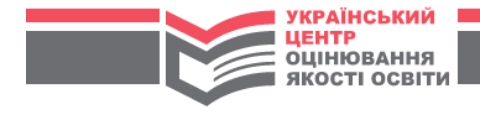

## РЕЄСТРАЦІЯ ДЛЯ УЧАСТІ В НМТ

### Шевченко Тетяна Василівна

| Контактна інформація                                                                                                    |                                                                                                    |                                                                                                    |
|----------------------------------------------------------------------------------------------------|----------------------------------------------------------------------------------------------------|----------------------------------------------------------------------------------------------------|
| Адреса електронної пошти *                                                                                                    | Контактний телефон*                                                                                                    | Додатковий контактний телефон                                                                                                    |
| andrii@ukr.net                                                                                                    | (050)674-10-21                                                                                                    | (044)220-73-09                                                                                                    |
| Інформація про здобуття повної загал<br>Укажіть категорію: *                                                                                                    | ьної середньої освіти                                                                                                    |                                                                                                    |
|                                                                                                    |                                                                                                    |                                                                                                    |
| НМТ проводиться у формі комп'ютерн<br>(навчальний предмет на вибір вступни<br>(Перш ніж вибрати предмет додатково                                                                                                    | ого онлайн-тестування і складається з двох блок<br>іка). Укажіть навчальний предмет додаткового бі<br>ого блоку, ознайомтеся з Порядком прийому на н<br>Укажіть, де            | ків: основного (українська мова, математика) та додаткового<br>поку, тестування з якого Ви бажаєте пройти.<br>авчання для здобуття вищої освіти в 2023 році.)<br>Ви плануєте проходити НМТ *                                                |
| НМТ проводиться у формі комп'ютерн<br>(навчальний предмет на вибір вступни<br>(Перш ніж вибрати предмет додатково<br>☑ Українська мова<br>☑ Математика                                                                                                    | ого онлайн-тестування і складається з двох блон<br>ика). Укажіть навчальний предмет додаткового бі<br>ого блоку, ознайомтеся з Порядком прийому на н<br>Укажіть, де            | tiв: основного (українська мова, математика) та додаткового<br>поку, тестування з якого Ви бажаєте пройти.<br>авчання для здобуття вищої освіти в 2023 році.)<br>Ви плануєте проходити НМТ *                                                |
| НМТ проводиться у формі комп'ютерн<br>(навчальний предмет на вибір вступни<br>(Перш ніж вибрати предмет додатково<br>✓ Українська мова<br>✓ Математика<br>☐ Історія України                                                                                                    | ого онлайн-тестування і складається з двох блою<br>ика). Укажіть навчальний предмет додаткового б<br>ого блоку, ознайомтеся з Порядком прийому на н<br>Укажіть, де<br>Потребу  | ків: основного (українська мова, математика) та додаткового<br>поку, тестування з якого Ви бажаєте пройти.<br>авчання для здобуття вищої освіти в 2023 році.)<br>Ви плануєте проходити НМТ *<br>ю проходження НМТ під час додаткових сесій. |
| НМТ проводиться у формі комп'ютерн<br>(навчальний предмет на вибір вступни<br>(Перш ніж вибрати предмет додатково<br>✓ Українська мова<br>✓ Математика<br>☐ Історія України<br>☐ Англійська мова                                                                                                    | ого онлайн-тестування і складається з двох блок<br>ка). Укажіть навчальний предмет додаткового бі<br>ого блоку, ознайомтеся з Порядком прийому на н<br>Укажіть, де<br>Потребу  | ків: основного (українська мова, математика) та додаткового<br>поку, тестування з якого Ви бажаєте пройти.<br>авчання для здобуття вищої освіти в 2023 році.)<br>Ви плануєте проходити НМТ *<br>ю проходження НМТ під час додаткових сесій. |
| НМТ проводиться у формі комп'ютерн<br>(навчальний предмет на вибір вступні<br>(Перш ніж вибрати предмет додатково<br>✓ Українська мова<br>✓ Математика<br>□ Історія України<br>□ Англійська мова<br>□ Французька мова                                                                                          | ого онлайн-тестування і складається з двох блон<br>ика). Укажіть навчальний предмет додаткового бл<br>ого блоку, ознайомтеся з Порядком прийому на н<br>Укажіть, де<br>Потребу | ків: основного (українська мова, математика) та додаткового<br>поку, тестування з якого Ви бажаєте пройти.<br>авчання для здобуття вищої освіти в 2023 році.)<br>Ви плануєте проходити НМТ *<br>ю проходження НМТ під час додаткових сесій. |
| НМТ проводиться у формі комп'ютерн<br>(навчальний предмет на вибір вступни<br>(Перш ніж вибрати предмет додатково<br>☑ Українська мова<br>☑ Математика<br>☐ Історія України<br>☐ Англійська мова<br>☐ Французька мова<br>☐ Німецька мова                                                                       | ого онлайн-тестування і складається з двох блок<br>іка). Укажіть навчальний предмет додаткового бл<br>ого блоку, ознайомтеся з Порядком прийому на н<br>Укажіть, де<br>Потребу | ків: основного (українська мова, математика) та додаткового<br>поку, тестування з якого Ви бажаєте пройти.<br>авчання для здобуття вищої освіти в 2023 році.)<br>Ви плануєте проходити НМТ *<br>ю проходження НМТ під час додаткових сесій. |
| <ul> <li>НМТ проводиться у формі комп'ютерн<br/>(навчальний предмет на вибір вступни<br/>(Перш ніж вибрати предмет додатково</li> <li>Українська мова</li> <li>Математика</li> <li>Історія України</li> <li>Англійська мова</li> <li>Французька мова</li> <li>Німецька мова</li> <li>Іспанська мова</li> </ul> | ого онлайн-тестування і складається з двох блок<br>іка). Укажіть навчальний предмет додаткового б<br>ого блоку, ознайомтеся з Порядком прийому на н<br>Укажіть, де<br>Потребу  | tiв: основного (українська мова, математика) та додаткового<br>поку, тестування з якого Ви бажаєте пройти.<br>авчання для здобуття вищої освіти в 2023 році.)<br>Ви плануєте проходити НМТ *<br>ю проходження НМТ під час додаткових сесій. |
| НМТ проводиться у формі комп'ютерн<br>(навчальний предмет на вибір вступні<br>(Перш ніж вибрати предмет додатково<br>✓ Українська мова<br>Iсторія України<br>Англійська мова<br>Французька мова<br>Iспанська мова<br>Iспанська мова<br>Біологія                                                                | ого онлайн-тестування і складається з двох блон<br>іка). Укажіть навчальний предмет додаткового бі<br>ого блоку, ознайомтеся з Порядком прийому на н<br>Укажіть, де<br>Потребу | ків: основного (українська мова, математика) та додаткового<br>поку, тестування з якого Ви бажаєте пройти.<br>авчання для здобуття вищої освіти в 2023 році.)<br>Ви плануєте проходити НМТ *<br>ю проходження НМТ під час додаткових сесій. |
| НМТ проводиться у формі комп'ютерн<br>(навчальний предмет на вибір вступни<br>(Перш ніж вибрати предмет додатково<br>✓ Українська мова<br>✓ Математика<br>Iсторія України<br>Aнглійська мова<br>Французька мова<br>Iспанська мова<br>Біологія<br>Фізика                                                        | ого онлайн-тестування і складається з двох блок<br>іка). Укажіть навчальний предмет додаткового бл<br>ого блоку, ознайомтеся з Порядком прийому на н<br>Укажіть, де<br>Потребу | ків: основного (українська мова, математика) та додаткового<br>поку, тестування з якого Ви бажаєте пройти.<br>авчання для здобуття вищої освіти в 2023 році.)<br>Ви плануєте проходити НМТ *<br>ю проходження НМТ під час додаткових сесій. |

ЗБЕРЕГТИ ІНФОРМАЦІЮ

Форма внесення контактної інформації та інших реєстраційних даних

## Які є категорії учасників:

Для категорії «випускник поточного року» на формі додатково з'являється поле для зазначення відомостей про заклад освіти, в якому Користувач завершує здобувати повну загальну середню освіту:

Якщо обрано «в українському закладі освіти» - з'являються додаткові елементи форми

| 1 I I I I I I I I I I I I I I I I I I I | _        |             |                |  |
|-----------------------------------------|----------|-------------|----------------|--|
| IudoonMailia ano                        | 2000VTTG | TODUOL 29F2 |                |  |
| пформация про                           | здобуття | HUDHUI Jaic | лівної середнь |  |
|                                         |          |             |                |  |

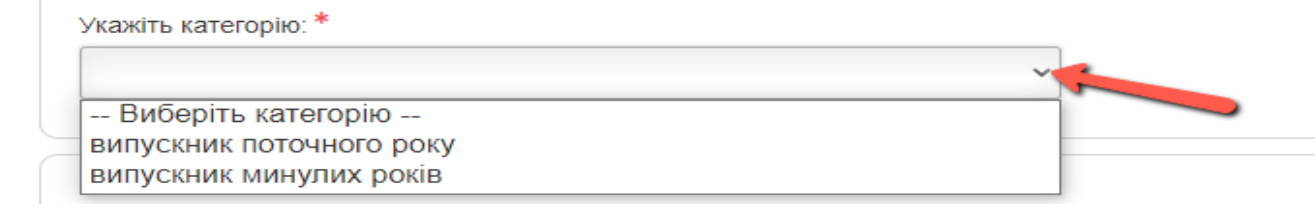

Інформація про здобуття повної загальної середньої освіти

| Укажіть | категорію: * |
|---------|--------------|
|         |              |

випускник поточного року

Відомості про заклад освіти

Укажіть, де Ви завершуєте здобувати повну загальну середню освіту\*

-- Укажіть де завершуєте здобуття ПЗСО --

| v | закладі | освіти | України |  |
|---|---------|--------|---------|--|
|   |         |        |         |  |

у закордонному закладі освіти

|   | Інформація про здобуття повної загальної середньої освіти          |                                                         |
|---|--------------------------------------------------------------------|---------------------------------------------------------|
|   | Укажіть категорію: *                                               | Вибір цієї категорії означає, що Ви завершуєте здобуття |
|   | випускник поточного року ~                                         | загальної середньої освіти в поточному році.            |
|   | Відомості про заклад освіти                                        |                                                         |
|   | Укажіть, де Ви завершуєте здобувати повну загальну середню освіту* |                                                         |
| - | у закладі освіти України 🗸 🗸 🗸 🗸 🗸 🗸                               |                                                         |
| ſ | Регіон України *                                                   | Місто/Район *                                           |
|   |                                                                    |                                                         |
|   | - Obepine perior                                                   |                                                         |
|   | - Осерла репон<br>Заклад освіти *                                  |                                                         |
|   | Заклад освіти *                                                    |                                                         |
|   | Заклад освіти *<br>Повна назва та розташування закладу освіти      |                                                         |
|   | Заклад освіти *                                                    |                                                         |
|   | Заклад освіти *                                                    |                                                         |

Вибір цієї категорії означає, що Ви завершуєте здобуття повної загальної середньої освіти в поточному році.

ПОВН

Перелік елементів у випадному списку для зазначення інформації про місце проходження НМТ

Якщо обрано «Планую проходити НМТ на території України» з'являються додаткові елементи форми: інформаційний текст-«п1дказка» та поля для зазначення відповідного населеного пункту

НМТ проводиться у формі комп'ютерного онлайн-тестування і складається з двох блоків: основного (українська мова, математика) та додаткового (навчальний предмет на вибір вступника). Укажіть навчальний предмет додаткового блоку, тестування з якого Ви бажаєте пройти.

(Перш ніж вибрати предмет додаткового блоку, ознайомтеся з Порядком прийому на навчання для здобуття вищої освіти в 2023 році.)

Укажіть, де Ви плануєте проходити HMT\*

Планую проходити НМТ на території України

- Українська мова
- Математика
- Історія України
- Англійська мова
- Французька мова
- Німецька мова
- Іспанська мова
- Біологія
- Фізика
- Хімія

- Укажіть інформацію про населений пункт в Україні, у якому (або найближче до якого) Ви перебуватиме в період проведення НМТ. Зважте на те, що ця інформація буде врахована під час розподілу учасників НМТ між ТЕЦ.
- Увага! ТЕЦ будуть створені НЕ в усіх населених пунктах, які є в переліку. Тож, вибираючи населений пункт, урахуйте, що Вас може буде розподілено до ТЕЦ, розташованого в населеному пункті, оптимально наближеному до вказаного Вами місця перебування під час проведення НМТ.
- Регіон України\*
- -- Оберіть регіон --
- Місто/Район\*
- Населений пункт/Район міста\*
- Потребую проходження НМТ під час додаткових сесій.

- Укажіть, де Ви плануєте проходити HMT\*
- Планую проходити НМТ на території України
- Планую проходити HMT за кордоном

| Якщо обрано «Планую<br>проходити НМТ за | НМТ проводиться у формі комп'ютерного онлайн-тестування і складаєть<br>(навчальний предмет на вибір вступника). Укажіть навчальний предмет д<br>(Перш ніж вибрати предмет додаткового блоку, ознайомтеся з Порядком | ся з двох блоків: основного (українська мова, математика) та додаткового<br>додаткового блоку, тестування з якого Ви бажаєте пройти.<br>прийому на навчання для здобуття вищої освіти в 2023 році.) |
|-----------------------------------------|----------------------------------------------------------------------------------------------------|----------------------------------------------------------------------------------------------------|
| кордоном» –                             | 🗹 Українська мова                                                                                                    | Укажіть, де Ви плануєте проходити НМТ*                                                                                                    |
| з'являються додаткові                   | 🗹 Математика                                                                                                    | Планую проходити НМТ за кордоном                                                                                                    |
| елементи форми:                         | 🗌 Історія України                                                                                                    | Укажіть інформацію про закордонний населений пункт, у якому Ви                                                                                                    |
| інформаційний текст-                    | 🗌 Англійська мова                                                                                                    | бажаєте пройти НМТ                                                                                                    |
| «підказка» та поля для                  | Французька мова                                                                                                    | Країна *                                                                                                    |
| зазначення                              | 🦳 Німецька мова                                                                                                    | Оберіть країну 🗸 🗸                                                                                                    |
|                                         | 📃 Іспанська мова                                                                                                    | Місто *                                                                                                    |
| відповідної о                           | Біологія                                                                                                    | ×                                                                                                    |
| населеного пункту                       | Фізика                                                                                                    |                                                                                                    |
|                                         | 🗌 Хімія                                                                                                    | Потребую проходження НМТ під час додаткових сесій.                                                                                                    |

Якщо встановлено галочку про потребу у створенні особливих (спеціальних) умов – на формі з'являється додатковий інформаційний текст-«підказка»

🗹 Потребую створення особливих (спеціальних) умов

Увага! Для підтвердження потреби у створенні особливих умов Вам необхідно буде завантажити копію медичного висновку про створення особливих (спеціальних) умов для проходження зовнішнього незалежного оцінювання за формою № 086-3/о, у якому зазначені умови, створення яких Ви потребуєте.

Користувач заповнює поля форми даними та натискає кнопку «Зберегти інформацію».

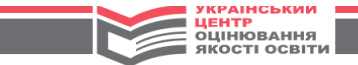

### РЕЄСТРАЦІЯ ДЛЯ УЧАСТІ В НМТ

Шевченко Тетяна Василівна

| Крок 1. Інформація про особу Кро           | к 2. Реєстраційні дані Крок 3.   | Завантаження документів                 | Крок 4. Надсилання на обробку                                                      |                  |
|--------------------------------------------|----------------------------------|-----------------------------------------|------------------------------------------------------------------------------------|------------------|
|                                            |                                  |                                         |                                                                                    |                  |
| онтактна інформація                        |                                  |                                         |                                                                                    |                  |
| \дреса електронної пошти*                  | Контактний телефон*              |                                         | Додатковий контактний телефон                                                      |                  |
| 12345@ukr.net                              | (066)666-66-66                   |                                         | (099)999-99-99                                                                     |                  |
| ילי אינט אינט אינט אינט אינט אינט אינט אינ |                                  |                                         |                                                                                    |                  |
| kawite kateroniko *                        | ле середное ссоли                | Βικδίο μιεί κατετορί                    | означає що Ви завершисте здобиття по                                               | BHOI             |
|                                            |                                  | загальної середньс                      | облачае, що ви завершуете здобуття по                                              | ,101             |
| ипускник поточного року                    |                                  |                                         |                                                                                    |                  |
| ідомості про заклад освіти                 |                                  |                                         |                                                                                    |                  |
| кажіть, де Ви завершуєте здобувати повн    | у загальну середню освіту*       |                                         |                                                                                    |                  |
| закладі освіти України                     | ~                                |                                         |                                                                                    |                  |
| егіон України *                            | ,<br>,                           | Місто/Район*                            |                                                                                    |                  |
|                                            | ~                                | Шевченківський ра                       | айон міста                                                                         | ~                |
| аклад освіти *                             |                                  |                                         |                                                                                    |                  |
| Пкола I-III ступенів №1 Шевченківської     | о району м Києва                 |                                         |                                                                                    | ~                |
| МТ проводиться у формі комп'ютерн          | ого онлайн-тестування і складає: | ться з двох блоків: основ               | вного (українська мова, математика) та д                                           | адаткового       |
| навчальний предмет на вибір вступни        | ка). Укажіть навчальний предмет  | т додаткового блоку, тес                | тування з якого Ви бажаєте пройти.                                                 |                  |
| Терш ніж вибрати предмет додатково         | го блоку, ознайомтеся з Порядко  | м прийому на навчання                   | для здобуття вищої освіти в 2023 році.)                                            |                  |
| 🛛 Українська мова                          |                                  | Укажіть, де Ви плану                    | єте проходити НМТ*                                                                 |                  |
| ] Математика                               |                                  | Планую проходити                        | і НМТ на території України                                                         | ~                |
| 🛛 Історія України                          |                                  | Укажіть інформацін                      | о про населений пункт в Україні, у якому                                           | (año             |
| Англійська мова                            |                                  | Зважте на те, що ц                      | у ви переоуватиме в період проведення<br>з інформація буде врахована під час ро:   | тнит.<br>зподілу |
| Французька мова                            |                                  | учасників НМТ між                       | TEЦ.                                                                               |                  |
| Німецька мова                              |                                  | Увага! ТЕЦ будуть<br>переліку. Тож виби | створені НЕ в усіх населених пунктах, які<br>раючи населений пункт, урахуйте що Ва | ієв<br>асможе бу |
| Іспанська мова                             |                                  | розподілено до ТЕІ                      | Ц, розташованого в населеному пункт, с                                             | птимальн         |
|                                            |                                  | проведення НМТ.                         | азаного вами місця переоування під час                                             |                  |
| раника<br>Visio                            |                                  | Регіон України*                         |                                                                                    |                  |
| AINIA                                      |                                  | м.Київ                                  |                                                                                    | ~                |
|                                            |                                  | Місто/Район*                            |                                                                                    |                  |
|                                            |                                  | Печерський район                        | міста                                                                              | ~                |
|                                            |                                  | Населений пункт/Рай                     |                                                                                    |                  |
|                                            |                                  | Печерський район                        | міста                                                                              | ~                |
|                                            |                                  | ne repearin parion                      |                                                                                    |                  |

Потребую проходження НМТ під час додаткових сесій.

Потребую створення особливих (спеціальних) умов

Увага! Для підтвердження потреби у створенні особливих умов Вам необхідно буде завантажити копію медичного висновку про створення особливих (спеціальних) умов для проходження зовнішнього незалежного оцінювання за формою № 086-3/о, у якому зазначені умови, створення яких Ви потребусте.

## ПЕРСОНАЛЬНИЙ КАБІНЕТ [ВИХІД]

## РЕЄСТРАЦІЯ ДЛЯ УЧАСТІ В НМТ

## Шевченко Тетяна Василівна

Крок 1. Інформація про особу Крок 2. Реєстра

Крок 2. Реєстраційні дані Крок 3

антаження документів 💦 Крок

Контактна інформація

Адреса електронної пошти: 12345@ukr.net

Контактні телефони: (066)666-66-66, (099)999-99-99

Категорія учасника: випускник поточного року

Відомості про заклад освіти: Школа I-III ступенів №1 Шевченківського району м.Києва, Шевченківський район міста, м.Київ

### Інформація щодо участі в НМТ

Вибрані для складання предмети: Українська мова, Математика, Історія України

Місце перебування під час проведення НМТ: Печерський район міста, м.Київ

Не потребую проходження НМТ під час додаткових сесій

Потребую створення особливих (спеціальних) умов

Перевірте правильність уведення персональних даних!

Якщо є потреба внести зміни – зробіть це, натиснувши на посилання «Редагувати дані».

Увага! Редагувати дані можливо лише до моменту надсилання інформації та копій документів на опрацювання до регіонального центру.

Якщо всі дані зазначено правильно – натисніть на кнопку «Далі», щоб перейти до наступного кроку.

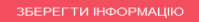

# Форма завантаження документів

Користувач завантажує сканкопії (фотокопії) реєстраційних документів відповідно до зазначеного на формі переліку (перелік обов'язкових для завантаження документів визначається автоматично в залежності від попередньо внесених реєстраційних даних (на формі помічено червоною зірочкою)).

За потреби Користувач завантажує також копії додаткових документів (наприклад: копію нотаріально засвідченого перекладу українською мовою наданих для реєстрації документів – якщо подає документи, оформлені іноземною мовою; копію документа(-ів), що підтверджує(-ють) причину розбіжності в персональних даних (зокрема, зміну прізвища / імені), – якщо в наданих документах є розбіжності в персональних даних).

Кожна копія документа має бути завантажена у вигляді окремого файла (формат .jpg або .png, розмір не більше 1 МБ). Зображення повинно бути чітким і повнорозмірним (без обрізань сторін документа). Текст на зображенні має бути розбірливим і вільно читатися.

Детальніше про Вимоги до завантаження копій документів у Додатку 2 до Порядку.

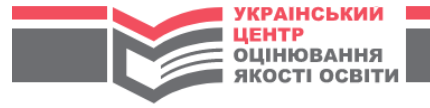

## РЕЄСТРАЦІЯ ДЛЯ УЧАСТІ В НМТ

### Шевченко Тетяна Василівна

Крок 1. Інформація про особу

Крок 2. Реєстраційні дані Крок 3. Завантаження документів

Крок 4. Надсилання на обробку

Завантажте сканкопії (фотокопії) реєстраційних документів відповідно до зазначеного нижче переліку. За потреби завантажте також копії додаткових документів (наприклад: копію нотаріально засвідченого перекладу українською мовою наданих для реєстрації документів – якщо подаєте документи, оформлені іноземною мовою; копію документа(-ів), що підтверджує(-ють) причину розбіжності в персональних даних (зокрема, зміну прізвища / імені), – якщо в наданих Вами документає є розбіжності в персональних даних).

Увага! Кожна копія документа має бути завантажена у вигляді окремого файла (формат .jpg або .png, розмір не більше 1 МБ). Стежте за тим, щоб зображення було чітким і повнорозмірним (без обрізань сторін документа) та щоб текст на зображенні був розбірливим і міг вільно читатися.

- Документ, що посвідчує особу \*
- Завантажити файл
- Не завантажено жодного документа
- 2. Документ, що підтверджує достовірність РНОКПП\*
- Завантажити файл
- Не завантажено жодного документа
- 3. Довідка з місця навчання, яка підтверджує, що особа завершує здобуття повної загальної середньої освіти в поточному році\*
- Завантажити файл
- Не завантажено жодного документа
- 4. Медичний висновок за формою первинної облікової документації № 086-3/о\*
- Завантажити файл
- Не завантажено жодного документа
- 5. Інші документи
- Завантажити файл
- Не завантажено жодного документа

Після того як завантажено копії усіх необхідних документів, перейдіть на наступний крок, щоб надіслати їх на опрацювання до регіонального центру. Якщо Ви НЕ надішлете інформацію на опрацювання регіональний центр НЕ зможе її опрацювати, тож Ви не будете зареєстровані для участі в НМТ.

Для завантаження файлів передбачена відповідна опція – «Завантажити файл». Для кожного типу документів із переліку на формі Користувач застосовує опцію «Завантажити файл» та обирає на своєму пристрої файл відповідного формату.

НАЗАД

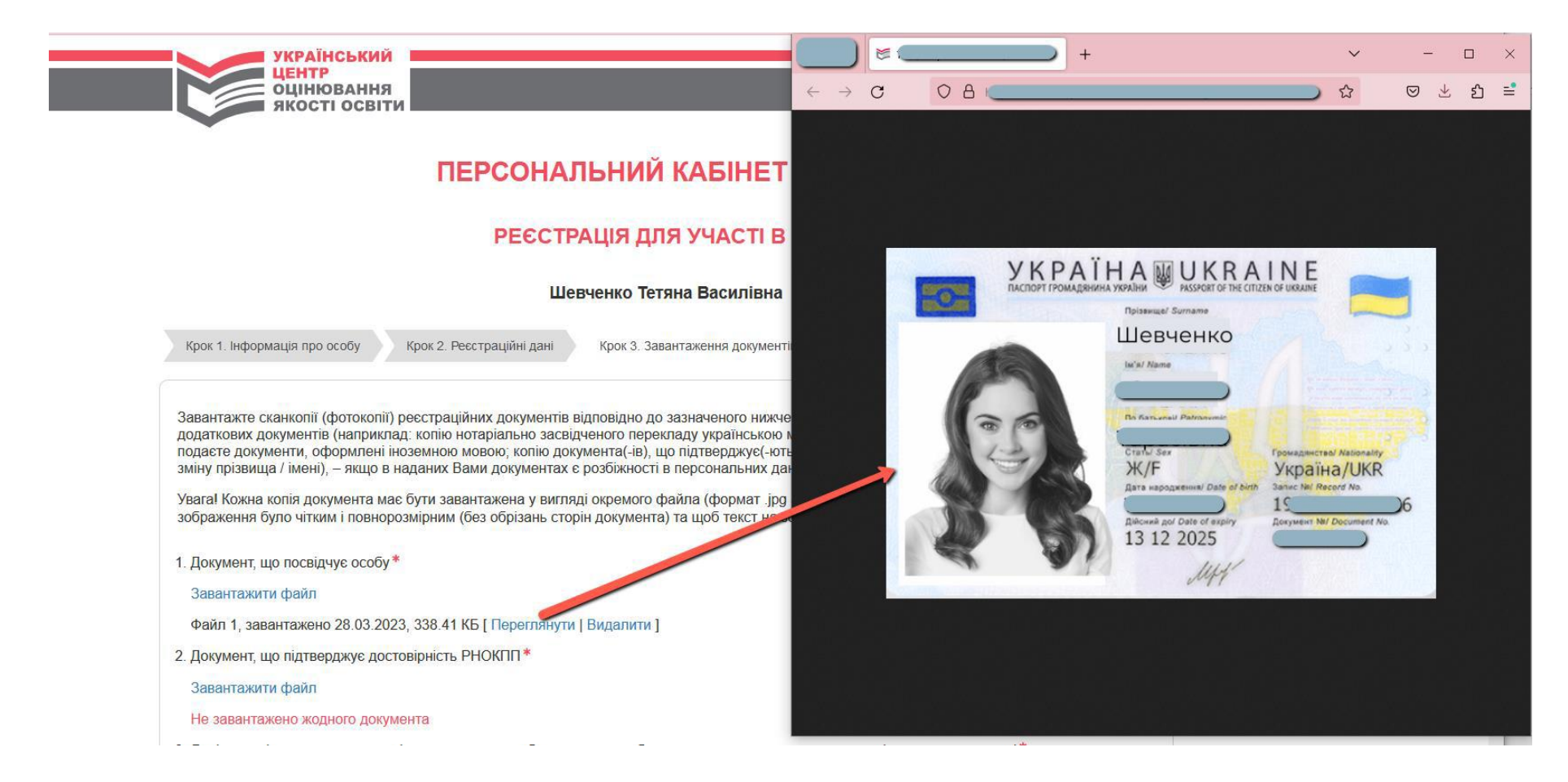

Одразу після завантаження файлу Користувачеві доступні опції «Переглянути» та «Видалити», скориставшись якими, Користувач може переглянути завантажений файл, який відкриється у новому вікні браузера, або видалити файл – у разі потреби.

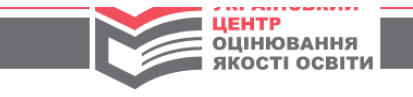

### РЕЄСТРАЦІЯ ДЛЯ УЧАСТІ В НМТ

### Шевченко Тетяна Василівна

Крок 1. Інформація про особу

Крок 3. Завантаження документів

Крок 4. Надсилання на с

Завантажте сканкопії (фотокопії) реєстраційних документів відповідно до зазначеного нижче переліку. За потреби завантажте також копії додаткових документів (наприклад: копію нотаріально засвідченого перекладу українською мовою наданих для реєстрації документів – якщо подаєте документи, оформлені іноземною мовою; копію документа(-iв), що підтверджує(-ють) причину розбіжності в персональних даних (зокрема, зміну прізвища / імені), – якщо в наданих Вами документак є розбіжності в персональних даних).

Увага! Кожна копія документа має бути завантажена у вигляді окремого файла (формат .jpg або .png, розмір не більше 1 МБ). Стежте за тим, щоб зображення було чітким і повнорозмірним (без обрізань сторін документа) та щоб текст на зображенні був розбірливим і міг вільно читатися.

1. Документ, що посвідчує особу\*

#### Завантажити файл

Файл 1, завантажено 28.03.2023, 338.41 КБ [ Переглянути | Видалити ]

Крок 2. Реєстраційні дані

- Файл 2, завантажено 28.03.2023, 181.85 КБ [ Переглянути | Видалити ]
- 2. Документ, що підтверджує достовірність РНОКПП\*

### Завантажити файл

- Файл 1, завантажено 28.03.2023, 163.36 КБ [ Переглянути | Видалити ]
- Довідка з місця навчання, яка підтверджує, що особа завершує здобуття повної загальної середньої освіти в поточному році\*

#### Завантажити файл

- Файл 1, завантажено 28.03.2023, 52.23 КБ [ Переглянути | Видалити ]
- Медичний висновок за формою первинної облікової документації № 086-3/о\*

### Завантажити файл

- Файл 1, завантажено 28.03.2023, 119.74 КБ [ Переглянути | Видалити ]
- Файл 2, завантажено 28.03.2023, 115.57 КБ [ Переглянути | Видалити ]
- 5. Інші документи

### Завантажити файл

Не завантажено жодного документа

Після того як завантажено копії усіх необхідних документів, перейдіть на наступний крок, щоб надіслати їх на опрацювання до регіонального центру. Якщо Ви НЕ надішлете інформацію на опрацювання регіональний центр НЕ зможе її опрацювати, тож Ви не будете зареєстровані для участі в НМТ.

Користувач завантажує сканкопії (фотокопії) реєстраційних документів відповідно до зазначеного на формі переліку та натискає на кнопку «Далі», щоб перейти до наступного кроку.

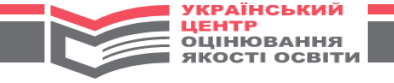

#### РЕЄСТРАЦІЯ ДЛЯ УЧАСТІ В НМТ

#### Шевченко Тетяна Василівна

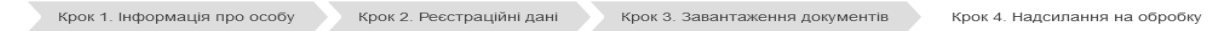

#### Перевірка інформації

До бази даних Українського центру оцінювання якості освіти буде внесено нижчезазначену інформацію (особисті дані та інформацію щодо проходження HMT).

Перевірте правильність даних! Якщо є потреба внести зміни – поверніться до попередніх кроків і натисніть на посилання «Редагувати дані».

#### Особисті дані

Прізвище, ім'я, по батькові: Шевченко Тетяна Василівна

PHOKIII: 3482900029

Документ, що посвідчує особу: паспорт 002277889

Дата народження: 11.05.1995

Адреса електронної пошти: 12345@ukr.net

Контактні телефони: (066)666-66-66, (099)999-99-99

Категорія учасника: випускник поточного року

Відомості про заклад освіти: Школа І-III ступенів №1 Шевченківського району м.Києва, Шевченківський район міста, м.Київ

#### Інформація щодо участі в НМТ

Вибрані для складання предмети: Українська мова, Математика, Історія України

Місце перебування під час проведення НМТ: Печерський район міста, м.Київ

Не потребую проходження НМТ під час додаткових сесій

Потребую створення особливих (спеціальних) умов

Для надсилання інформації до бази даних Українського центру оцінювання якості освіти натисніть на кнопку «Надіслати на обробку»

Факт надсилання персональних даних та інформації щодо проходження НМТ є підтвердженням бажання взяти участь в НМТ та дозволу на обробку персональних даних у процесі підготовки та проведення НМТ, їх використання під час прийому на навчання до закладів фахової передвищої, вищої освіти відповідно до вимог Закону України «Про захист персональних даних».

Якщо Ви НЕ надішлете зазначеної Вами інформації на обробку, регіональний центр НЕ зможе її опрацювати, тож Вас НЕ буде зареєстровано для участі в НМТ.

Обчисліть

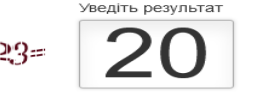

Користувач перевіряє всю внесену інформацію. У разі потреби виправити описки чи внести зміни – повертається до попередніх кроків і, натиснувши на посилання «Редагувати дані» на відповідній формі, вносить необхідні зміни. Якщо всі дані зазначено правильно – надсилає їх на опрацювання до регіонального центру, натиснувши на кнопку «Надіслати на обробку».

НАДІСЛАТИ НА ОБРОБКУ

Якщо Користувач НЕ надішле інформацію на обробку, регіональний центр НЕ зможе її опрацювати, тож Користувача НЕ буде зареєстровано для участі в НМТ.

|                                                     | ПЕРСОНАЛЬНИИ КАБІНЕТ [ВИХІД]                                                 |                                                                                                    |  |  |
|-----------------------------------------------------|------------------------------------------------------------------------------|----------------------------------------------------------------------------------------------------|--|--|
| Інформацію збережено<br>іі надіслано на опрацювання | $\bigotimes^{\times}$                                                        | Створено для: Тетяна Ш.                                                                                                    |  |  |
|                                                     | Реєстраційні дані                                                            | Місце<br>проведення Результати                                                                                                    |  |  |
|                                                     | Статус реєстрації                                                            | Реєстраційні дані та документи відправлено на обробку                                                                                                    |  |  |
|                                                     | Опрацювання до<br>заходьте в кабіне<br>відсутні Вас буде<br>недоліки інформа | ументів здійснюється орієнтовно протягом семи календарних днів із дня надсилання інформації на обробку. Періодично<br>та перевіряйте статус опрацювання надісланих Вами документів. Якщо зауваження до поданого Вами комплекту будуть<br>зареєстровано для участі в НМТ і Ви зможете сформувати Сертифікат НМТ. Якщо під час опрацювання будуть виявлені<br>ція про них буде розміщена в Вашому персональному кабінеті і Вам буде необхідно у найкоротший час їх виправити. |  |  |
|                                                     | Регіональний цент                                                            | , який здійснює обробку Київський регіональний центр оцінювання якості освіти                                                                                                    |  |  |

(044) 486-09-62 Телефон інд Українськог

Телефон інформаційної підтримки Українського центру оцінювання якості освіти Поштова адреса: вул. В. Винниченка, 5, м. Київ, 04053

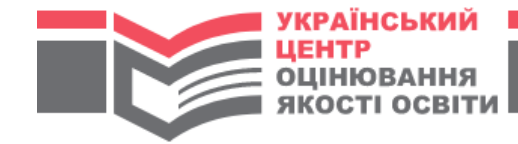

## ПЕРСОНАЛЬНИЙ КАБІНЕТ

| Уведіть дані, які Ви зазначали під час створення<br>персонального кабінету на сайті Українського центру<br>оцінювання якості освіти. |                   |  |  |  |  |
|----------------------------------------------------------------------------------------------------|-------------------|--|--|--|--|
| РНОКПП                                                                                                    |                   |  |  |  |  |
| 1234567890                                                                                                    |                   |  |  |  |  |
| Підтверджую, що не ма                                                                                                    | ю РНОКПП          |  |  |  |  |
| Документ, що посвідчує особу                                                                                                    |                   |  |  |  |  |
|                                                                                                    | ~                 |  |  |  |  |
| Серія документа Номер доку                                                                                                    | мента             |  |  |  |  |
| CO 236790                                                                                                    |                   |  |  |  |  |
|                                                                                                    |                   |  |  |  |  |
| Обчисліть                                                                                                    | Уведіть результат |  |  |  |  |
| 20+-45=                                                                                                    |                   |  |  |  |  |

УВІЙТИ ДО ПЕРСОНАЛЬНОГО КАБІНЕТУ

| (044) 486-09-0 | 62 |  |
|----------------|----|--|
|----------------|----|--|

Телефон інформаційної підтримки Українського центру оцінювання якості освіти Поштова адреса: вул. В. Винниченка, 5, м. Київ, 04053

Використання матеріалів, поданих на сайті, передбачає посилання на УЦОЯО. © Український центр оцінювання якості освіти 2007-2023

# **ДЯКУЄМО ЗА УВАГУ!**

# Телефони

Одеського регіонального центру оцінювання якості освіти: (048) 784-69-95 (048) 784-89-36 (0482) 32-35-09 Сайт: test-center.od.ua E-mail: rc.odesa@od.testportal.gov.ua

БАЖАЄМО УСПІХІВ!